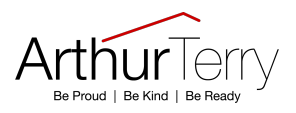

## Attendance

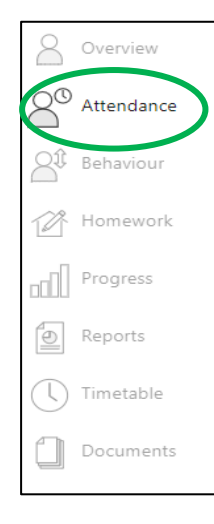

To view your child's attendance data select 'Attendance' on the left hand side.

You will then see a detailed summary of their attendance, displaying the percentage of present and key absences recorded by school for the academic year, alongside a summary chart.

## Attendance

Summary session attendance

|                               | Sessions | %      |
|-------------------------------|----------|--------|
| Present                       | 235      | 98.74% |
| Approved educational activity | 0        | 0%     |
| Authorised absence            | 3        | 1.26%  |
| Unauthorised absence          | 0        | 0%     |
| Unknown                       | 0        | 0%     |
| Late                          | 0        | 0%     |
|                               |          |        |

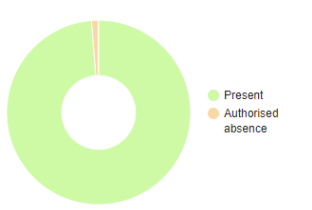

Session attendance marks of various types, expressed as a raw figure and as a percentage of the maximum possible session attendance over the whole year.